## Renting Studio Space at Balance Dance Studios

- 1.Go balancedancestudios.com/roomrental
- 2.Select a studio to rent and log into you account

## 3. Select the duration of your rental

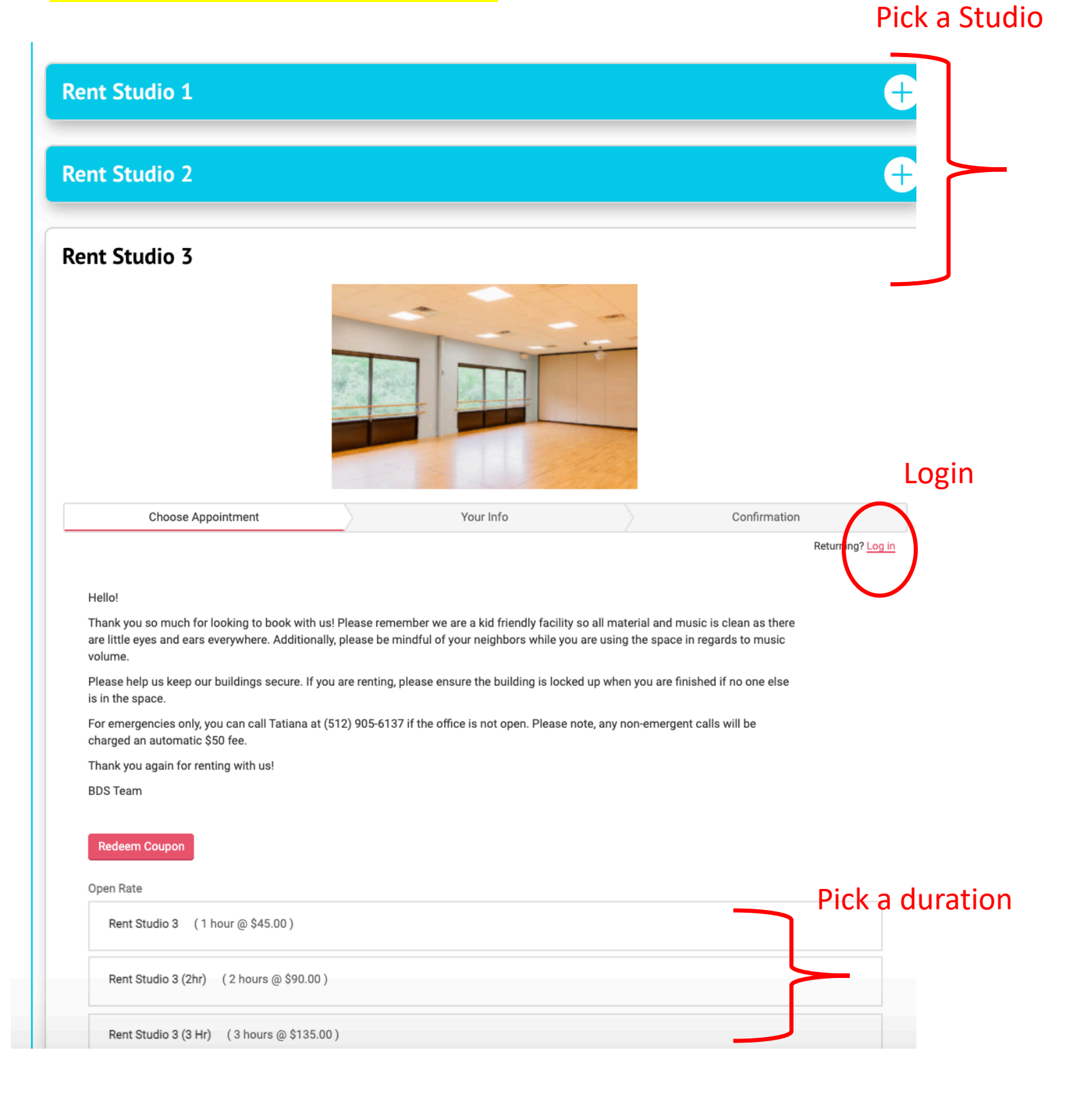

## 3. The system will only list only available times. You can choose to add 15 or 30 minutes if you need. Select your date, start time then press continue.

Rent Studio 3 (1 hour @ \$45.00)

Add to your appointment ...

- Add 15 min to your Studio 3 rental +15 minutes @ \$11.25
- Add 30 minutes to your Studio 3 rental
  +30 minutes @ \$22.50

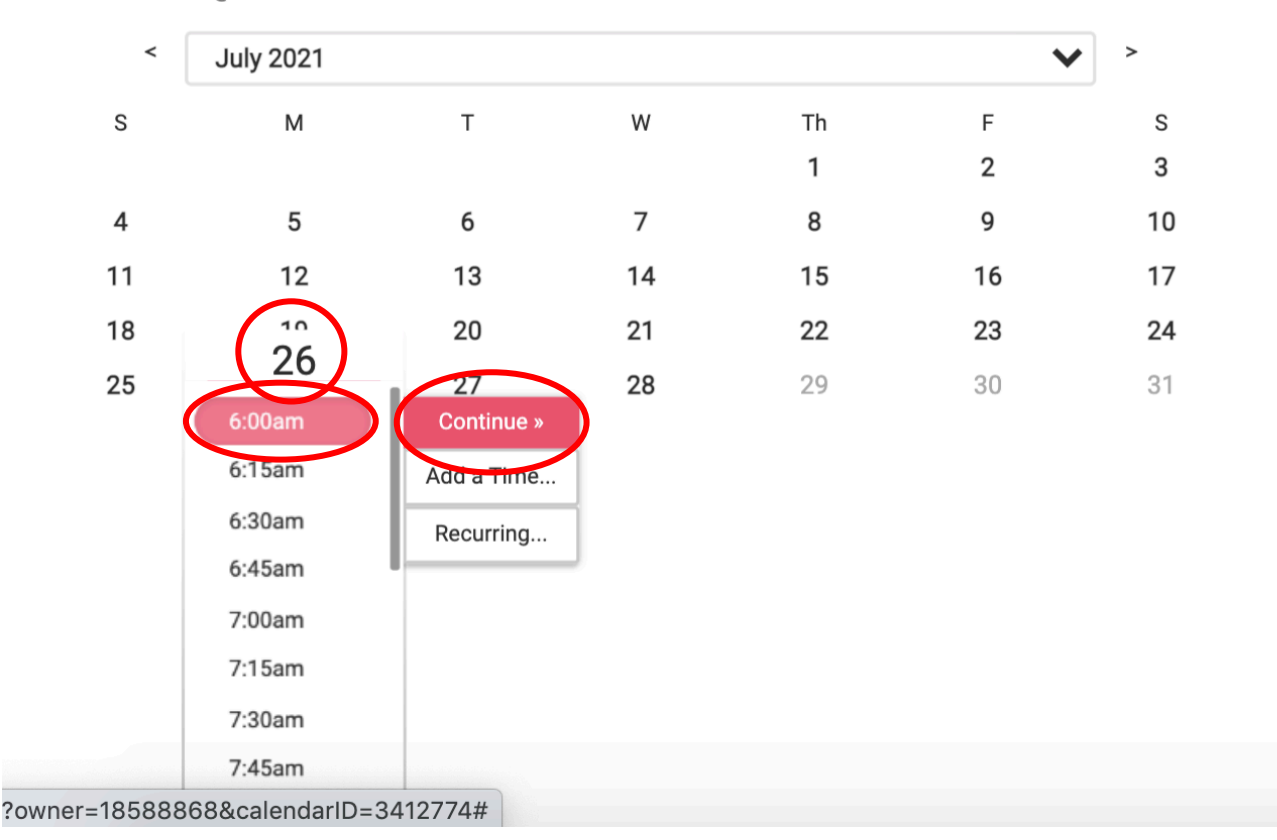

## 4. Fill in your information and redeem a coupon code if applicable.

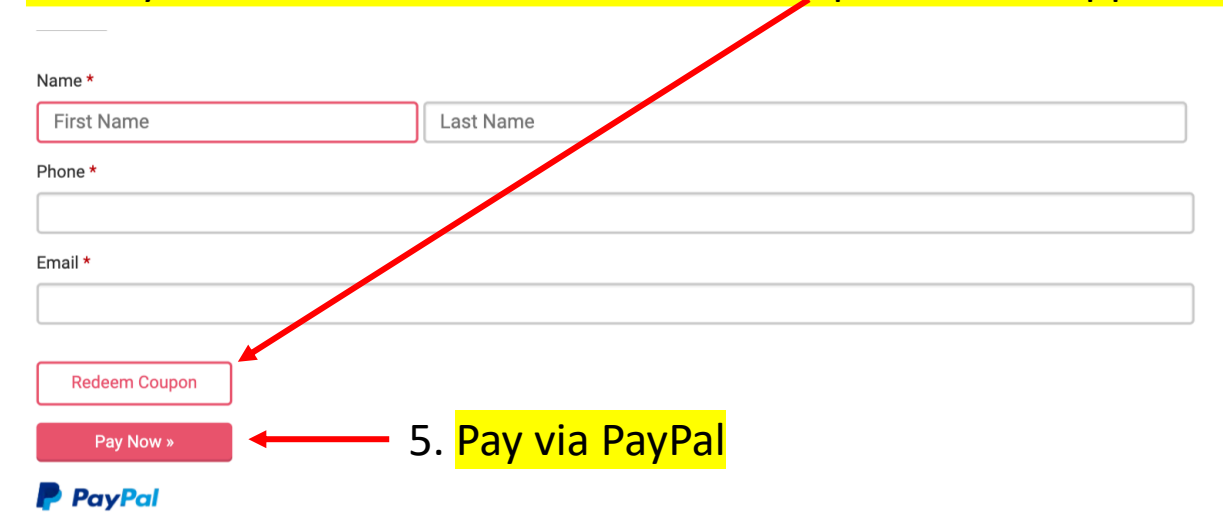

~